# PANDUAN PENGGUNAAN

Aplikasi Web Entri Capaian Kinerja

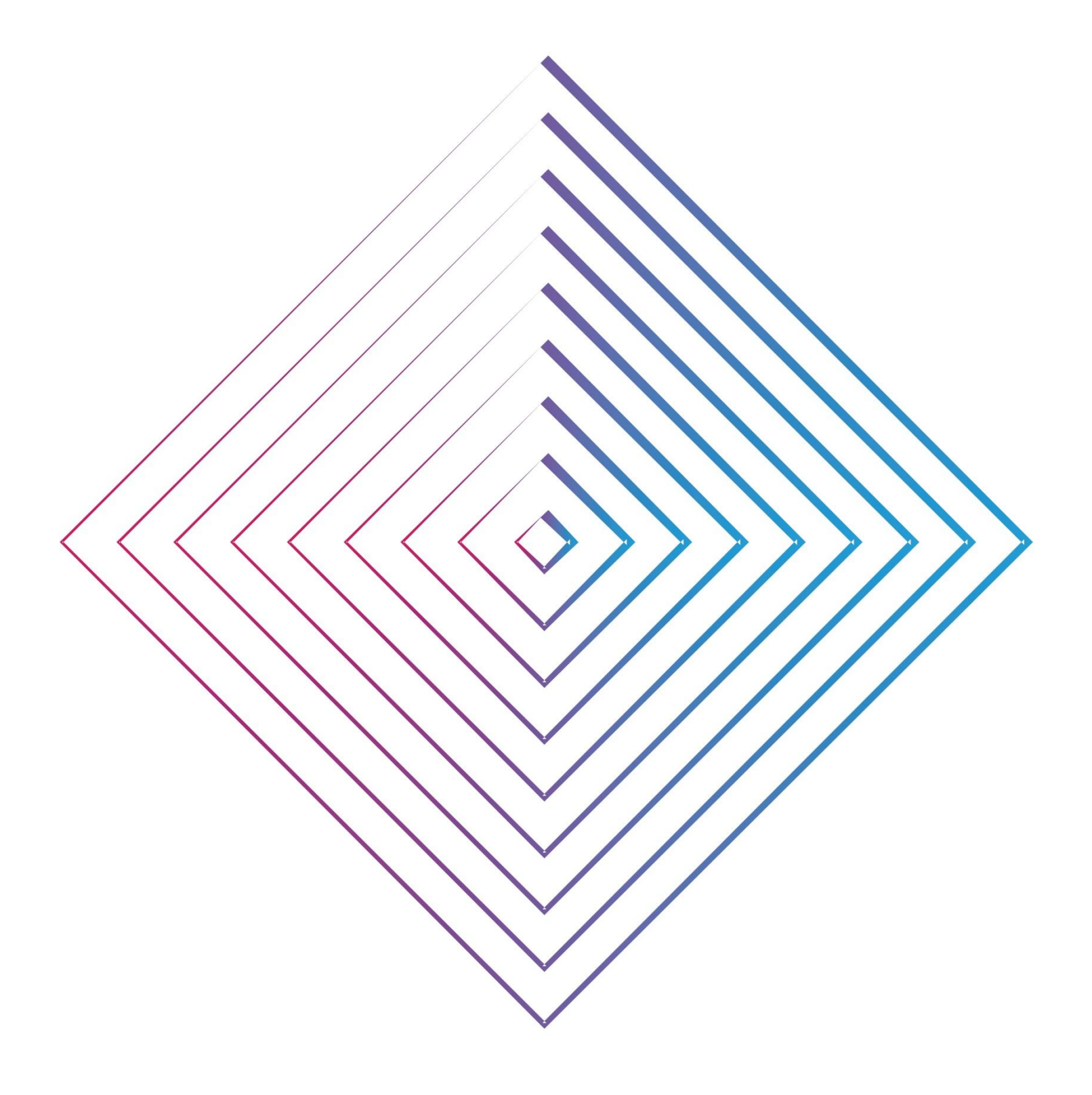

Tim IPD BPS Prov NTT

## PENDAHULUAN

Aplikasi ini dibuat atas permintaan Subbagian Bina Program BPS Provinsi NTT pada tahun 2019.

Aplikasi ini digunakan oleh Bidang/Bagian BPS NTT untuk mengisi data capaian kinerja triwulanan secara online dan data tersebut dapat diunduh oleh Subbagian Bina Program.

#### **KEGUNAAN APLIKASI WEB ENTRI CAPAIAN KINERJA**

Aplikasi Web Entri Capaian Kinerja adalah sistem informasi berbasis web guna mendukung percepatan dalam pengisian capaian kinerja triwulanan dari Bagian/Bidang di lingkup BPS Provinsi NTT. Fungsi dari aplikasi ini adalah sebagai berikut:

- 1. Bagian/Bidang dapat mengisi capaian kinerja triwulanan secara *online*.
- 2. Bagian/Bidang dapat mengisi permasalahan dalam pencapaian kinerja triwulanan secara online.

### 1. Akses Aplikasi Web Entri Capaian Kinerja

Tahapan untuk mengakses aplikasi Web Entri Capaian Kinerja adalah sebagai berikut:

- 1. Buka Web Browser (diutamakan Google Chrome atau Mozilla Firefox).
- 2. Ketikkan pada URL: s.bps.go.id/capkin53
- 3. Tampilan halaman login seperti dibawah ini:

| 🥙 SAKIP BPS NTT 🛛 🗙 🕂                                                       |          |          | - a ×               |
|-----------------------------------------------------------------------------|----------|----------|---------------------|
| $\leftarrow$ $\rightarrow$ $\mathbf{C}$ $\triangleq$ sakipntt.bpsnttapp.com |          |          | 🍖 🕶 🚖 🗂 Incognito 🗄 |
|                                                                             |          |          |                     |
|                                                                             |          |          |                     |
|                                                                             |          |          |                     |
|                                                                             |          |          |                     |
|                                                                             |          |          |                     |
|                                                                             |          |          |                     |
|                                                                             |          |          |                     |
|                                                                             | <b>P</b> |          |                     |
|                                                                             | SAKIP BE | PSINTT   |                     |
|                                                                             |          |          |                     |
|                                                                             | Login    | ų –      |                     |
|                                                                             | lisemame |          |                     |
|                                                                             | Username | -        |                     |
|                                                                             | Password | <b>a</b> |                     |
|                                                                             |          |          |                     |
|                                                                             |          | Masuk    |                     |
|                                                                             |          |          |                     |
|                                                                             |          |          |                     |
|                                                                             |          |          |                     |
|                                                                             |          |          |                     |
|                                                                             |          |          |                     |
|                                                                             |          |          |                     |
|                                                                             |          |          |                     |

Gambar 1.1 Halaman Login Web Entri Capaian Kinerja

4. Masukkan Username dan Password berdasarkan Bagian/Bidang masing-masing sesuai tabel dibawah ini:

| No | Bagian/Bidang     | Username   | Password   |
|----|-------------------|------------|------------|
| 1. | Bagian Tata Usaha | tatausaha  | tatausaha  |
| 2. | Bidang Produksi   | produksi   | produksi   |
| 3. | Bidang Sosial     | sosial     | sosial     |
| 4. | Bidang Distribusi | distribusi | distribusi |
| 5. | Bidang Nerwilis   | nerwilis   | nerwilis   |
| 6. | Bidang IPDS       | ipds       | ipds       |

- 5. Setelah mengisi username dan password masing masing, klik tombol login.
- 6. Setelah masuk akan muncul tampilan halaman dashboard seperti dibawah ini:

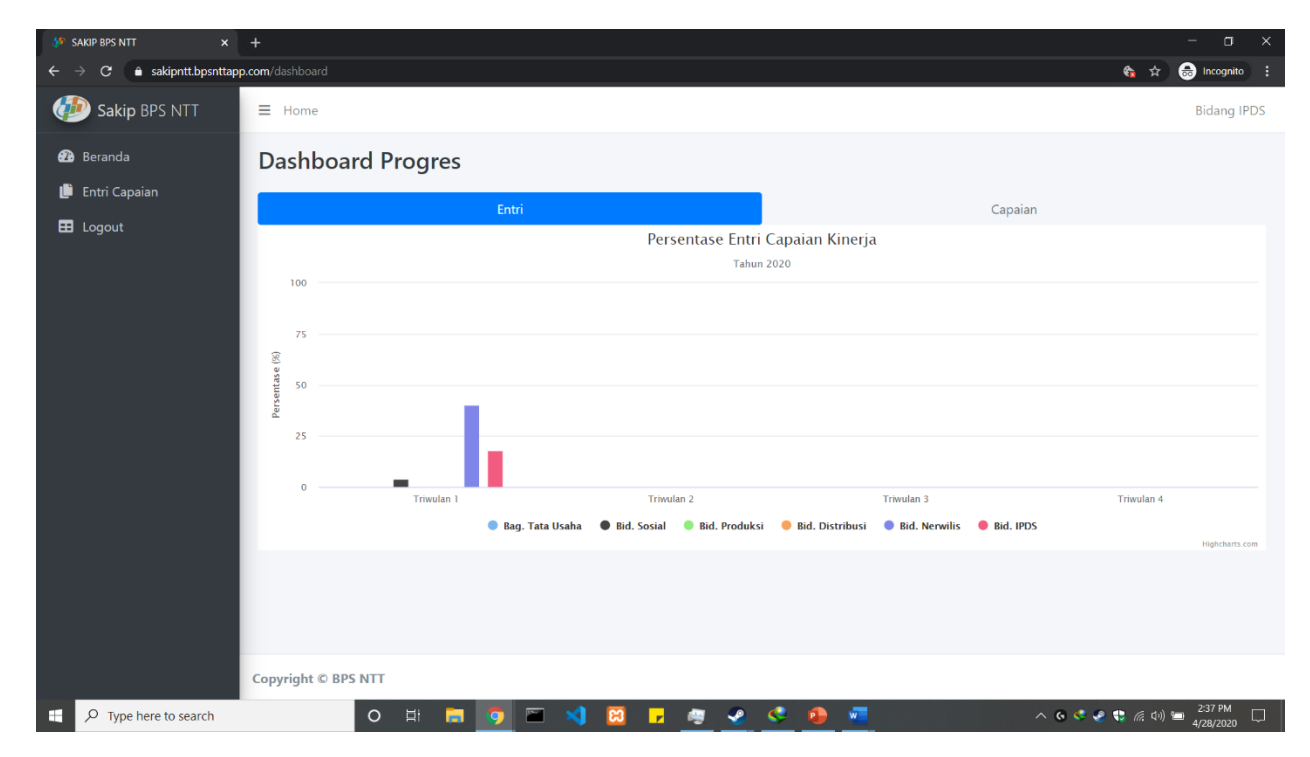

Gambar 1.2 Halaman Beranda/Dashboard Web Entri Capaian Kinerja

7. Setelah berhasil login, user dapat melakukan entri capaian untuk setiap komponen kegiatan yang ditampilkan.

### 2. Menu Navigasi

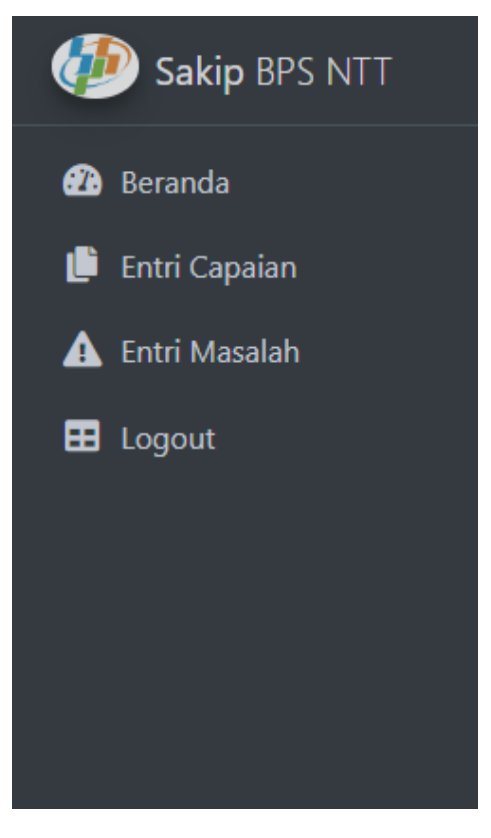

Setelah login, disebelah kiri terdapat menu navigasi yaitu, Beranda, Entri Capaian, Entri Masalah, dan Logout.

Pada halaman beranda pengguna dapat melihat progress entri dan capaian kinerja dari Bagian/Bidang per triwulan. Menu Entri Capaian digunakan untuk melakukan input capaian Bagian/Bidang, menu Entri Masalah digunakan untuk melakukan input permasalahan terkait pencapaian kinerja yang dihadapi oleh Bagian/Bidang dan menu Logout untuk keluar dari akun user pada web entri.

Gambar 2. Menu Navigasi Web Entri Capaian Kinerja

#### 3. Beranda/Dashboard

Pada beranda/dashboard terdapat dua tampilan monitoring yaitu Progres Entri dan Progres Capaian. Progres Entri berisi Persentase Entri Capaian Kinerja yaitu persentase jumlah rincian yang sudah dientri oleh bagian/bidang per triwulan. Sedangkan, Progres Capaian berisi Persentase Capaian Kinerja yaitu persentase realisasi capaian terhadap perkiraan target triwulanan dari bagian/bidang per triwulan. Tampilan kedua monitoring tersebut dapat dilihat pada Gambar 3.1 dan Gambar 3.2.

| Dashboard Pro | ogres                                   |                                          |                                       |                |
|---------------|-----------------------------------------|------------------------------------------|---------------------------------------|----------------|
|               | Entri                                   |                                          | Capaian                               |                |
|               |                                         | Persentase Entri Capaian                 | Kinerja                               |                |
|               |                                         | Tahun 2020                               |                                       |                |
| 100           |                                         |                                          |                                       |                |
| 75            |                                         |                                          |                                       |                |
| 8             |                                         |                                          |                                       |                |
| 50 J138       |                                         |                                          |                                       |                |
| Persei        | 10 A 10 A 10 A 10 A 10 A 10 A 10 A 10 A |                                          |                                       |                |
| 25            |                                         |                                          |                                       |                |
|               |                                         |                                          |                                       |                |
| 0             | Triwulan 1                              | Triwulan 2                               | Triwulan 3                            | Triwulan 4     |
|               | 🔵 Bag. Tata Usaha                       | 🜒 Bid. Sosial 🛛 🔍 Bid. Produksi 💛 Bid. D | istribusi 🛛 Bid. Nerwilis 🛑 Bid. IPDS |                |
|               |                                         |                                          |                                       | Highcharts.com |

Gambar 3.1 Monitoring Persentase Entri Capaian Kinerja

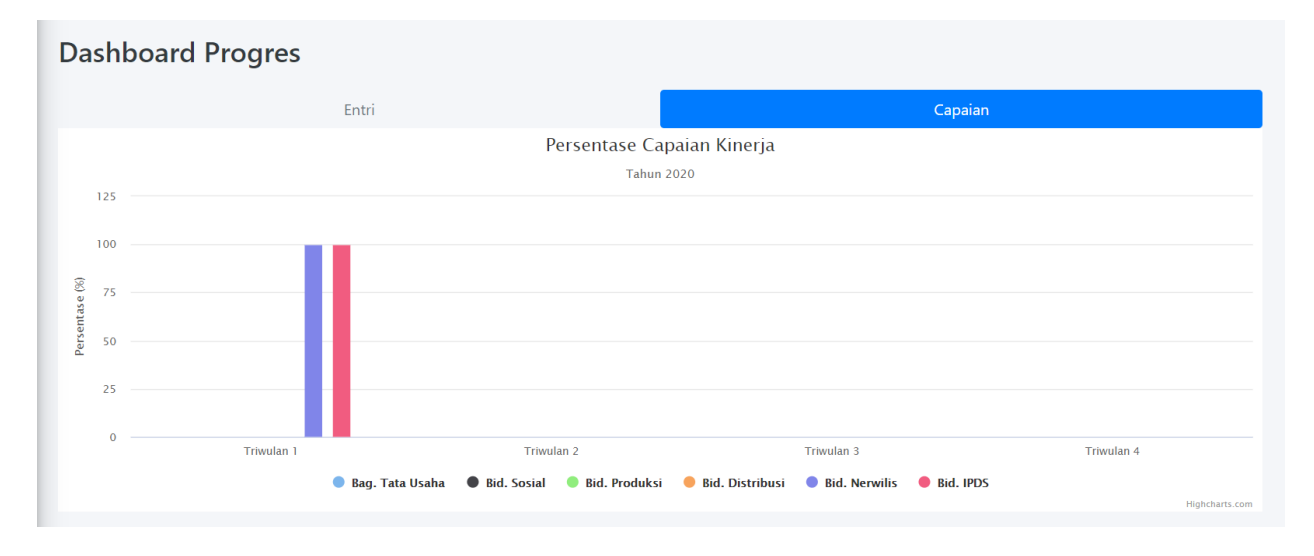

Gambar 3.2 Monitoring Persentase Capaian Kinerja

#### 4. Entri Capaian

Setiap Bagian/Bidang dapat mengentri melalui menu Entri Capaian di navigasi yang terletak disebelah kiri. Gambar Menu Entri Capaian seperti dibawah ini:

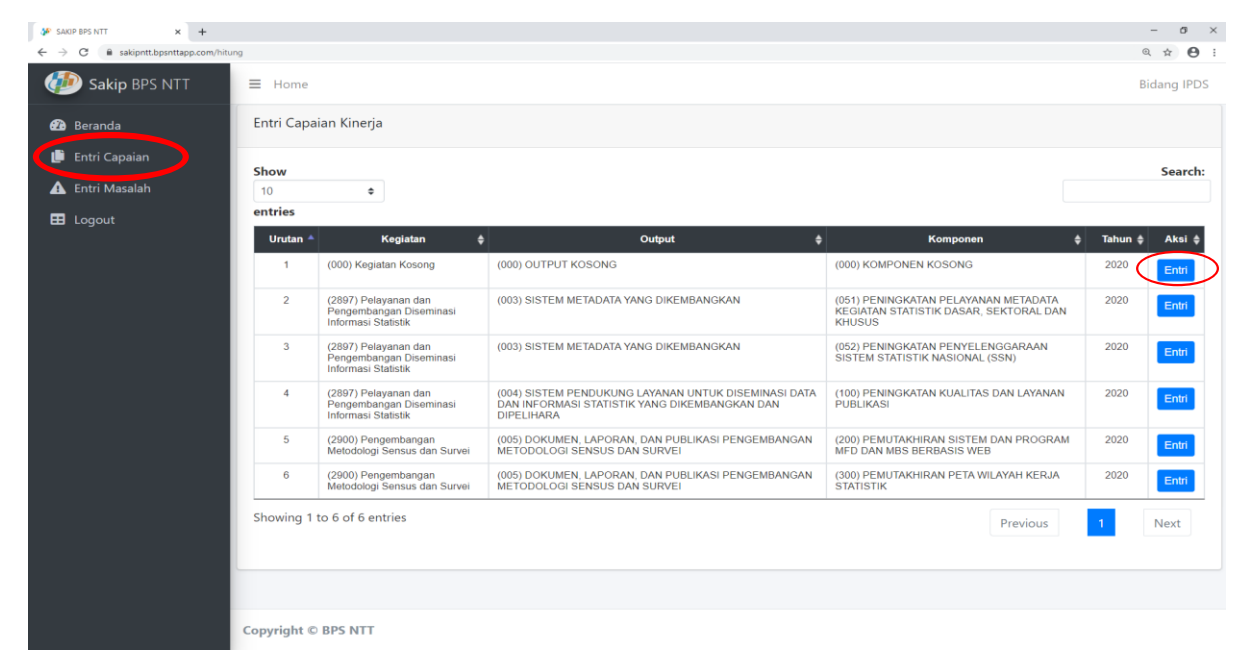

Gambar 4.1 Halaman Menu Entri Capaian

Pada menu Entri Capaian, user memilih komponen mana yang ingin dientri dengan cara melakukan klik pada tombol entri di komponen yang diinginkan. Contoh pada user Bidang IPDS melakukan entri pada komponen (000) KOMPONEN KOSONG seperti gambar dibawah ini:

| Rincian                                                                                  | Kun | nulatif) |         |          |       |       |     | Reali | sasi (T | idak Kumula | atif)     |         |          |          | A.K. |
|------------------------------------------------------------------------------------------|-----|----------|---------|----------|-------|-------|-----|-------|---------|-------------|-----------|---------|----------|----------|------|
| (000)                                                                                    | 3   | Tw4      | Januari | Februari | Maret | April | Mei | Juni  | Juli    | Agustus     | September | Oktober | November | Desember | AKS  |
| Persentase Peserta pelatihan pengolahan data<br>statistik Sosial yang layak bertugas     |     | 97       | 0       | 46       | 29    |       |     |       |         |             |           |         |          | (        | Edi  |
| Persentase Peserta pelatihan pengolahan data<br>statistik Distribusi yang layak bertugas |     | 0        | Ō       | 0        | 0     |       |     |       |         |             |           |         |          |          | Edi  |
| Persentase Peserta pelatihan pengolahan data<br>statistik Produksi yang layak bertugas   |     | 0        | 0       | 0        | 0     |       |     |       |         |             |           |         |          |          | Edi  |
| <sup>P</sup> ersentase Peserta pelatihan pengolahan data<br>RIO yang layak bertugas      |     | 0        | 0       | 0        | 0     |       |     |       |         |             |           |         |          |          | Edi  |
| Persentase pengolahan data statistik sosial yang<br>Jikirim ke pusat tepat waktu         | 53  | 29073    | 0       | 0        | 2843  |       |     |       |         |             |           |         |          |          | Ed   |
| Persentase pengolahan data statistik Produksi<br>yang dikirim ke pusat tepat waktu       | 1   | 727      | 727     | 0        | 0     |       |     |       |         |             |           |         |          |          | Ed   |

Gambar 4.2 Halaman Edit Entri Rincian

User melakukan entri dengan cara memilih rincian yang ingin diisi dengan melakukan klik pada tombol edit di rincian tersebut. Setelah melakukan klik pada tombol edit, user dapat mengisi/memperbaharui isian rincian yang dipilih seperti gambar dibawah ini:

| (000) KOMPONEN KOSONG                                                             |   |
|-----------------------------------------------------------------------------------|---|
| Rincian                                                                           |   |
| Persentase Peserta pelatihan pengolahan data statistik Sosial yang layak bertugas | 1 |
| Satuan                                                                            |   |
| Peserta                                                                           |   |
| 75                                                                                |   |
| Perkiraan Realisasi Triwulan 3                                                    |   |
| 97                                                                                |   |
| Perkiraan Realisasi Triwulan 4                                                    |   |
| 97                                                                                |   |
| Realisasi Januari<br>Update                                                       |   |

#### Gambar 4.3 Halaman Update Entri Rincian

Setelah selesai mengisi atau memperbaharui isian, user menyimpan isian dengan cara melakukan klik pada tombol update. Proses ini dilakukan berulang untuk pengisian rincian lainnya untuk setiap komponen pada Bagian/Bidang masing-masing.

#### 5. Entri Masalah

Pada menu Entri Masalah, setiap Bagian/Bidang dapat melakukan entri masalah yang terjadi pada komponen dan rincian pada triwulan tertentu. Saat melakukan entri masalah, user Bagian/Bidang dapat mengisi link unduh bukti tindak lanjut dari setiap permasalahan yang telah ditindaklanjuti. Pengisian kolom bukti tindak lanjut ini bersifat *opsional* (tidak wajib). Menu entri masalah dapat di akses di bagian navigasi sebelah kiri yang dilingkari merah pada gambar dibawah ini.

| SAKIP BPS NTT ×                                    | +                                                                                                  |                                                                                                    |         |                                                                                |                                   |                               |                                                                                                    |                     | -          | o ×            |
|----------------------------------------------------|----------------------------------------------------------------------------------------------------|----------------------------------------------------------------------------------------------------|---------|--------------------------------------------------------------------------------|-----------------------------------|-------------------------------|----------------------------------------------------------------------------------------------------|---------------------|------------|----------------|
| $\leftarrow$ $\rightarrow$ C $($ sakipntt.bpsnttap | p.com/masalah                                                                                      |                                                                                                    |         |                                                                                |                                   |                               |                                                                                                    | \$                  | ۵ 🗞        | * 🤀 E          |
| 🐌 Sakip BPS NTT                                    | ≡ Home                                                                                             |                                                                                                    |         |                                                                                |                                   |                               | Bida                                                                                                    | ng Neraca Wilayah c | lan Analis | sis Statistik  |
| 😗 Beranda                                          | Entri Masalah                                                                                      |                                                                                                    |         |                                                                                |                                   |                               |                                                                                                    |                     |            |                |
| 📙 Entri Capaian                                    | a Tambah Macalah                                                                                   |                                                                                                    |         |                                                                                |                                   |                               |                                                                                                    |                     |            |                |
| 🛕 Entri Masalah                                    | Flathball Wasalait                                                                                 |                                                                                                    |         |                                                                                |                                   |                               |                                                                                                    |                     |            |                |
| E Logout                                           | Triwulan 1                                                                                         |                                                                                                    |         | Triwulan 2                                                                     |                                   | Triw                          | ulan 3                                                                                                    | Triwulan            | 4          |                |
|                                                    | Show                                                                                               |                                                                                                    |         |                                                                                |                                   |                               |                                                                                                    |                     |            | Search:        |
|                                                    | entries                                                                                            |                                                                                                    |         |                                                                                |                                   |                               |                                                                                                    |                     |            |                |
|                                                    | Komponen 🔺                                                                                         | Rincian 👙                                                                                               | Tahun 🜲 | Masalah 👙                                                                      | Solusi 🛊                          | Rencana Aksi 🜲                | Tindak Lanjut 🛛 🌲                                                                                                    | Link Bukti Tindak L | anjut ‡    | Aksi 🜲         |
|                                                    | (051) PENYUSUNAN NILAI<br>TAMBAH LAPANGAN<br>USAHA BARANG<br>TRIWULANAN 2010:100<br>(SKTNP BARANG) | Persentase pemasukan<br>dokumen (response<br>rate) survei neraca<br>produksi dengan<br>pendekatan usaha | 2020    | Responden<br>survei khusus<br>menolak untuk<br>didata/tidak<br>memberikan data | Dilakukan<br>pergantian<br>sampel | Tetap mengikuti<br>arahan BPS | Mitigasi peluang respon rate<br>responden, jika ada yang<br>dirasa tidak memungkinkan<br>untuk dilakukan pedataan<br>segera dilakkan pengajuan<br>pergantian sampel |                     | I          | Edit<br>Delete |
|                                                    | Showing 1 to 1 of 1 entries                                                                        |                                                                                                    |         |                                                                                |                                   |                               |                                                                                                    | Previous            | 1          | Next           |
|                                                    |                                                                                                    |                                                                                                    |         |                                                                                |                                   |                               |                                                                                                    |                     |            |                |
| https://sakipntt.bpsnttapp.com/masalah             | Copyright © BPS NTT                                                                                |                                                                                                    |         |                                                                                |                                   |                               |                                                                                                    |                     |            |                |
| Type here to search                                | 0 1                                                                                                | 🗖 💿 📼                                                                                                   | 3       | 🖾 🔽 🚿                                                                          | 🚺 🤞                               |                               |                                                                                                    | ^ 🜀 🧟 🧟 🌾 🕬 1       | 9:C        | 0/2020         |

Gambar 5.1 Halaman Menu Entri Masalah

User dapat mengentri dengan melakukan klik pada tombol "Tambah Masalah", setelah itu dapat mengisi isian masalah yang terjadi seperti gambar dibawah ini.

| SAKIP BPS NTT                                        | × +                                                                                                |                                                                                                    |         |                                                                                |                                   |                               |                                                                                                    | -                          | o x              |  |  |  |
|------------------------------------------------------|----------------------------------------------------------------------------------------------------|----------------------------------------------------------------------------------------------------|---------|--------------------------------------------------------------------------------|-----------------------------------|-------------------------------|----------------------------------------------------------------------------------------------------|----------------------------|------------------|--|--|--|
| $\leftarrow$ $\rightarrow$ C $\bullet$ sakipntt.bpsn | nttapp.com/masalah                                                                                 |                                                                                                    |         |                                                                                |                                   |                               |                                                                                                    | 🖈 🗳 🥯                      | * 🕲 E            |  |  |  |
| 🐌 Sakip BPS NTT                                      | ≡ Home                                                                                             |                                                                                                    |         |                                                                                |                                   |                               | Bida                                                                                                    | ng Neraca Wilayah dan Ana  | ilisis Statistik |  |  |  |
| 🙆 Beranda                                            | Entri Masalah                                                                                      |                                                                                                    |         |                                                                                |                                   |                               |                                                                                                    |                            |                  |  |  |  |
| 🍺 Entri Capaian                                      |                                                                                                    |                                                                                                    |         |                                                                                |                                   |                               |                                                                                                    |                            |                  |  |  |  |
| 🛕 Entri Masalah                                      | + lambah Masalah                                                                                   |                                                                                                    |         |                                                                                |                                   |                               |                                                                                                    |                            |                  |  |  |  |
| E Logout                                             | Triwulan 1                                                                                         |                                                                                                    |         | Triwulan 2                                                                     |                                   | Triw                          | ulan 3                                                                                                    | Triwulan 4                 |                  |  |  |  |
|                                                      | Show                                                                                               |                                                                                                    |         |                                                                                |                                   |                               |                                                                                                    |                            | Search:          |  |  |  |
|                                                      | entries                                                                                            |                                                                                                    |         |                                                                                |                                   |                               |                                                                                                    |                            |                  |  |  |  |
|                                                      | Komponen 🔺                                                                                         | Rincian 👙                                                                                               | Tahun 🜲 | Masalah 👙                                                                      | Solusi 🜲                          | Rencana Aksi 🜲                | Tindak Lanjut 🛛 🌲                                                                                                    | Link Bukti Tindak Lanjut 🌲 | Aksi 🜲           |  |  |  |
|                                                      | (051) PENYUSUNAN NILAI<br>TAMBAH LAPANGAN<br>USAHA BARANG<br>TRIWULANAN 2010:100<br>(SKTNP BARANG) | Persentase pemasukan<br>dokumen (response<br>rate) survei neraca<br>produksi dengan<br>pendekatan usaha | 2020    | Responden<br>survei khusus<br>menolak untuk<br>didata/tidak<br>memberikan data | Dilakukan<br>pergantian<br>sampel | Tetap mengikuti<br>arahan BPS | Mitigasi peluang respon rate<br>responden, jika ada yang<br>dirasa tidak memungkinkan<br>untuk dilakukan pedataan<br>segera dilakkan pengajuan<br>pergantian sampel |                            | Edit<br>Delete   |  |  |  |
|                                                      | Showing 1 to 1 of 1 entries                                                                        |                                                                                                    |         |                                                                                |                                   |                               |                                                                                                    | Previous 1                 | Next             |  |  |  |
|                                                      |                                                                                                    |                                                                                                    |         |                                                                                |                                   |                               |                                                                                                    |                            |                  |  |  |  |
| https://sakipntt.bpsnttapp.com/masalah               | Copyright © BPS NTT                                                                                |                                                                                                    |         |                                                                                |                                   |                               |                                                                                                    |                            |                  |  |  |  |
| P Type here to search                                | 0 1                                                                                                | t 🥫 🧿 🗃                                                                                                 | 3       | 8 🖌 🧭                                                                          | 🚺 🚽                               | 2 🐖                           |                                                                                                    | ^ 🙃 🧐 🧟 🧟 🦽 🕸              | 9:02 AM          |  |  |  |

Gambar 5.2 Tombol Tambah Masalah

| SAKIP BPS NTT ×                                               | +                                                                      |                             |    |                                                             | -                          | o ×           |
|---------------------------------------------------------------|------------------------------------------------------------------------|-----------------------------|----|-------------------------------------------------------------|----------------------------|---------------|
| $\leftarrow$ $\rightarrow$ $C$ $\triangleq$ sakipntt.bpsnttap | p.com/masalah                                                          |                             |    |                                                             | ☆ 🔮 🥯                      | * 🥥 E         |
| 🕖 Sakip BPS NTT                                               |                                                                        | Entri Masalah               | ×  |                                                             |                            | sis Statistik |
| 🙆 Beranda                                                     | Entri Masalah                                                          | Komponen:                   |    |                                                             |                            |               |
| 🏥 Entri Capaian                                               |                                                                        | Pilih Komponen              | ~  |                                                             |                            |               |
| 🛕 Entri Masalah                                               | +Tambah Masalah                                                        | Pilih Rincian:              |    |                                                             |                            |               |
| 🖽 Logout                                                      |                                                                        | Pilih Rincian               | ~  |                                                             |                            |               |
|                                                               | Show                                                                   | Triwulan                    |    |                                                             |                            | Search:       |
|                                                               | entries                                                                | Pilih Triwulan              | ~  |                                                             |                            |               |
|                                                               | Komponen 🔺                                                             | Tahun                       |    | si 🌲 🛛 Tindak Lanjut 🎄                                      | Link Bukti Tindak Lanjut 👙 | Aksi 🌲        |
|                                                               |                                                                        | Pilih Tahun                 | ~  | ti Mitigasi peluang respon rate<br>responden, jika ada yang |                            | Edit          |
|                                                               | USAHA BARANG rate)<br>TRIWULANAN 2010:100 produ<br>(SKTNP BARANG) pend | Masalah (*Harus diisi)      |    |                                                             |                            | Delete        |
|                                                               |                                                                        |                             |    |                                                             | Previous 1                 | Next          |
|                                                               |                                                                        |                             | 10 |                                                             |                            |               |
|                                                               |                                                                        | Solusi (*Harus diisi)       |    |                                                             |                            |               |
|                                                               |                                                                        |                             |    |                                                             |                            |               |
|                                                               |                                                                        |                             |    |                                                             |                            |               |
|                                                               |                                                                        | Poncana Akri (*Harus diisi) | 11 |                                                             |                            |               |
| Type here to search                                           | <b>0</b> 日                                                             |                             | w. |                                                             | ^ 6 < 🧶 🌾 🕬 🖮 😜 6/         | 09 AM         |

Gambar 5.3 Form Entri Masalah

Setelah form entri masalah sudah diisi dan disimpan, user dapat melakukan perbaikan jika ada kesalahan dengan menu edit seperti gambar dibawah ini. Setelah muncul form edit, user dapat melakukan perbaikan dan menyimpan perbaikan dengan klik tombol update.

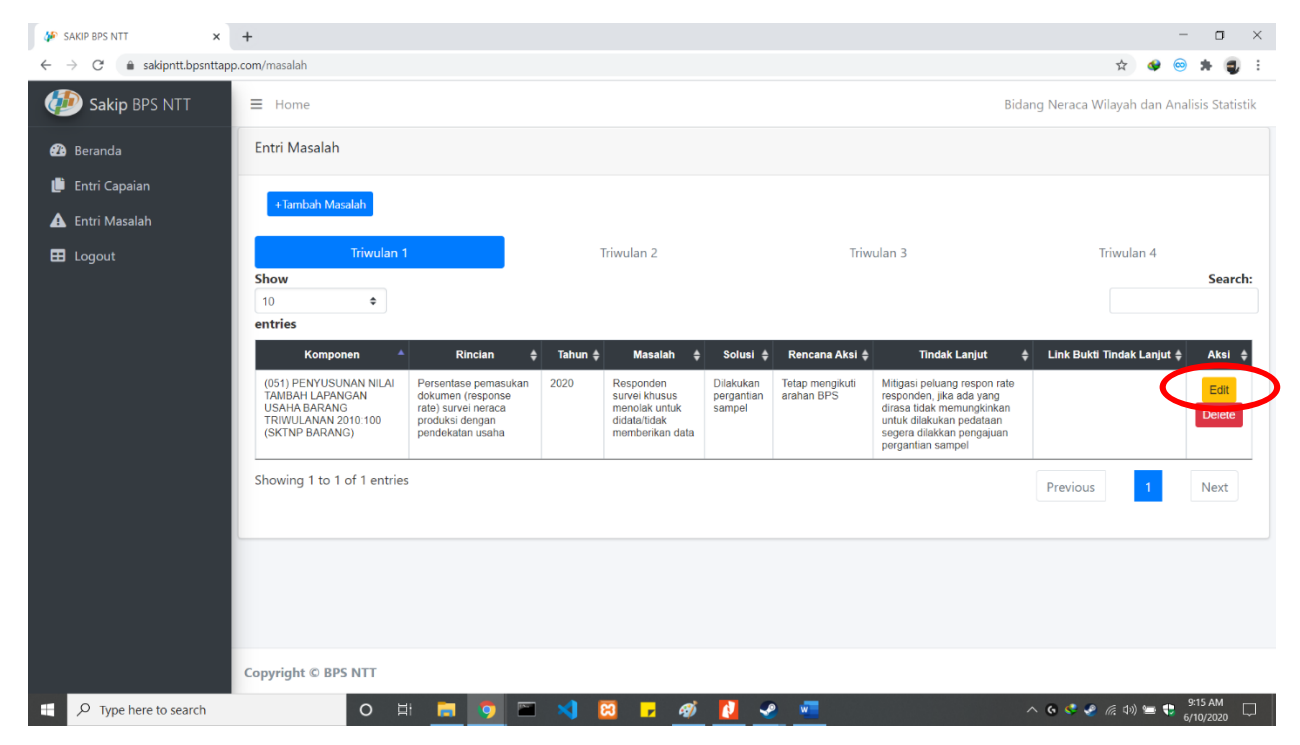

Gambar 5.4 Tombol Edit masalah

| SAKIP BPS NTT ×                                                  | +                                                                                           |             | -     | σ                   | ×   |
|------------------------------------------------------------------|---------------------------------------------------------------------------------------------|-------------|-------|---------------------|-----|
| $\leftarrow$ $\rightarrow$ $C$ $($ $\triangleq$ sakipntt.bpsntta | pp.com/masalah/33/edit                                                                      | \$          | 6     | * 6                 | 1 : |
| 🔁 Beranda                                                        | Edit Masalah                                                                                |             |       |                     | -   |
| 🌓 Entri Capaian                                                  | Komponen:                                                                                   |             |       |                     |     |
| 🛕 Entri Masalah                                                  | (051) PENYUSUNAN NILAI TAMBAH LAPANGAN USAHA BARANG TRIWULANAN 2010:100 (SKTNP BARANG)      |             |       | ~                   | 1   |
| 🖽 Logout                                                         | Pilih Rincian:                                                                              |             |       |                     |     |
|                                                                  | Persentase pemasukan dokumen (response rate) survei neraca produksi dengan pendekatan usaha |             |       | ~                   | ·   |
|                                                                  | Triwulan                                                                                    |             |       |                     | . 1 |
|                                                                  | Triwulan 1                                                                                  |             |       | ~                   | •   |
|                                                                  | Tahun                                                                                       |             |       |                     | . 1 |
|                                                                  | 2020                                                                                        |             |       | ~                   | •   |
|                                                                  | Masalah                                                                                     |             |       |                     |     |
|                                                                  | Responden survei khusus menolak untuk didata/tidak memberikan data                          |             |       |                     | 2   |
|                                                                  | Solusi                                                                                      |             |       |                     |     |
|                                                                  | Dilakukan pergantian sampel                                                                 |             |       | 2                   | 6   |
| P Type here to search                                            | 이 바 🛅 🧿 🏧 刘 🔯 🔽 🛷 💆 💁 🔷 🗠 🕫                                                                 | a (k. d)) e | = 🔹 👌 | 9:14 AM<br>/10/2020 |     |

Gambar 5.5 Form Edit Masalah

| ØP SAKIP BPS NTT x +                                                                                                    |                  |        | -    | σ          | ×  |
|----------------------------------------------------------------------------------------------------|------------------|--------|------|------------|----|
| ← → C ♠ sakipnt:bpsntapp.com/masalah/33/edit                                                                                     | \$               |        | 0    | F 🗳        | :  |
| Dilakukan pergantian sampel                                                                                                    |                  |        |      |            |    |
| Rencana                                                                                                    |                  |        |      | li)        |    |
| Tetap mengikuti arahan BPS                                                                                                    |                  |        |      |            |    |
| Tindak Lanjut                                                                                                    |                  |        |      |            |    |
| Mitigasi peluang respon rate responden, jika ada yang dirasa tidak memungkinkan untuk dilakukan pedataan segera dilakkan pengaju | an pergantian sa | mpel   |      |            |    |
| Link File                                                                                                    |                  |        |      |            |    |
| Update                                                                                                    |                  |        |      | Ŀ          |    |
| Copyright © BPS NTT                                                                                                    |                  |        |      |            | Ξ, |
| 🔲 🔎 Type here to search 🛛 🔿 🖽 🧑 🏧 刘 🕺 🖉 🗾 🖉 💆                                                                                    | 6 🧟 🧟 🕼 d        | D) 😑 📢 | 9:15 | AM<br>2020 | Q  |

Gambar 5.6 Tombol Update Masalah

Jika masalah yang dientri ternyata salah keseluruhan dapat dihapus dengan menu delete pada halaman awal entri masalah, klik tombol delete dan hapus entrian masalah yang telah dibuat. Contoh seperti gambar dibawah ini.

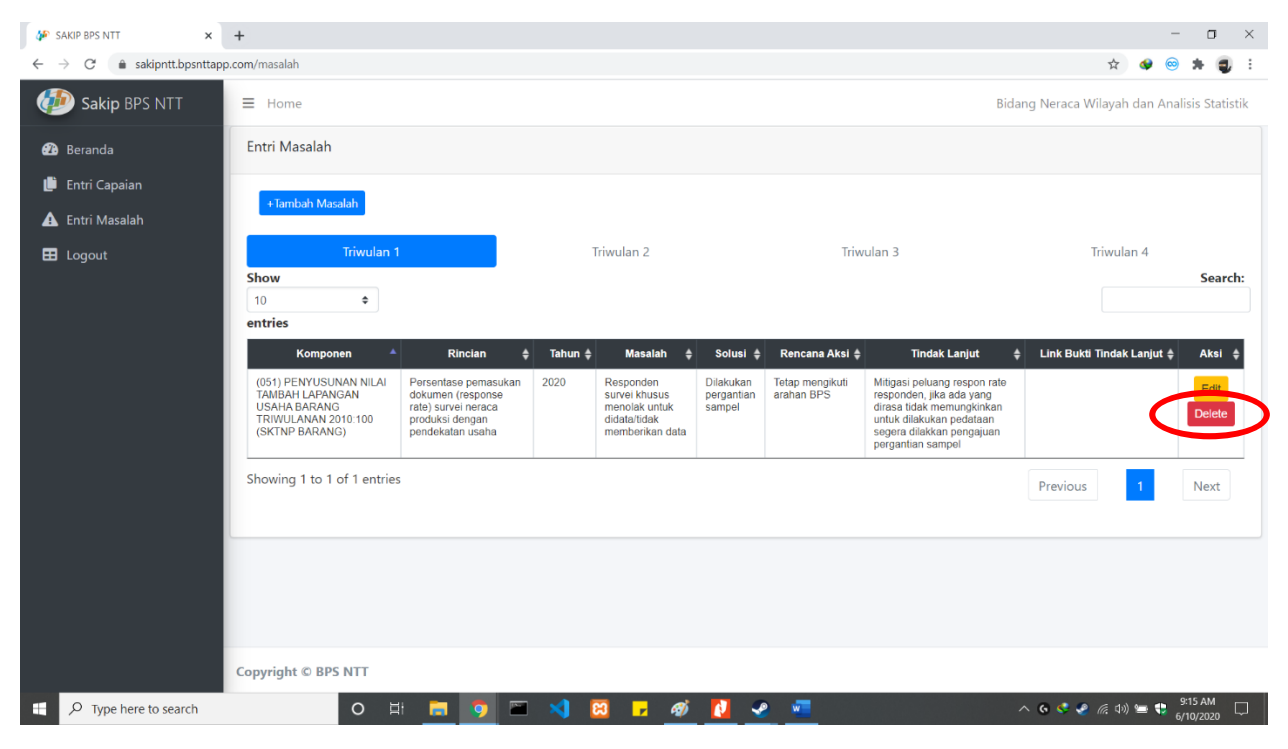

Gambar 5.7 Tombol Delete Masalah

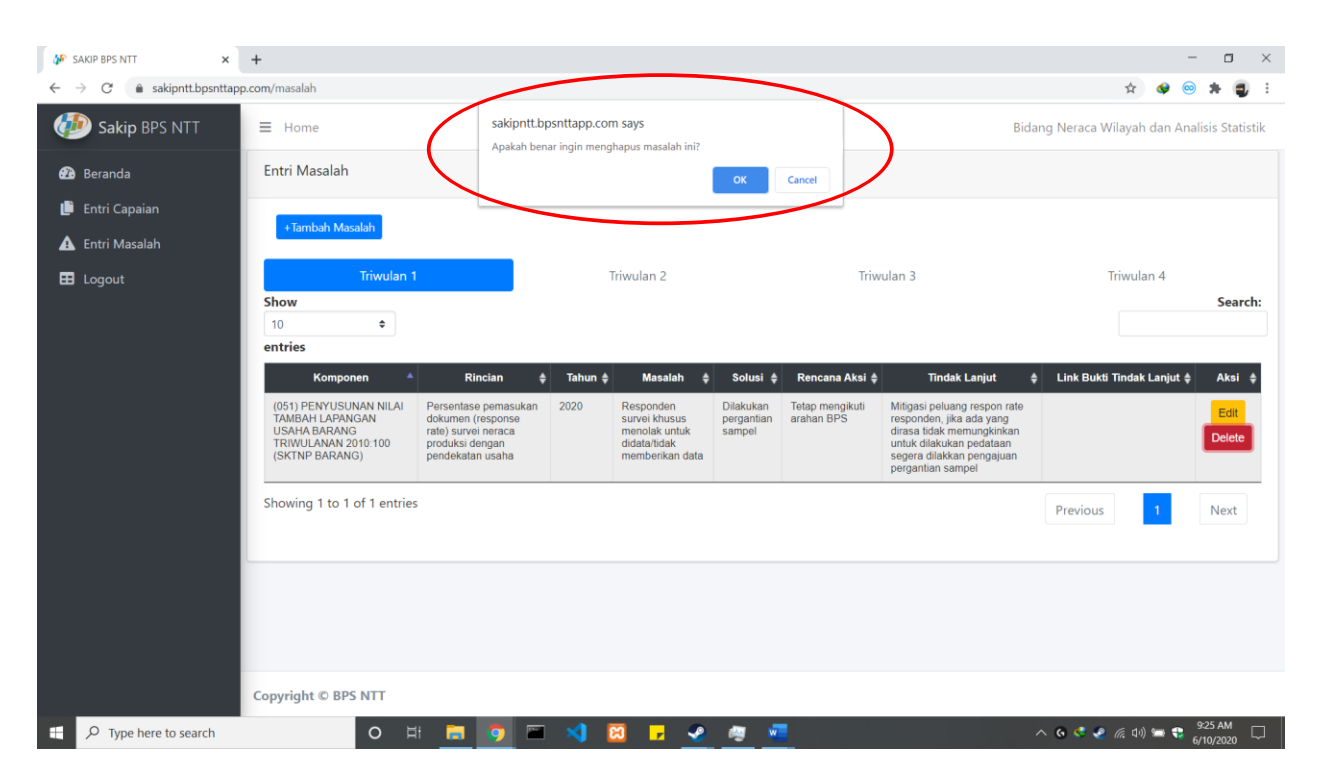

Gambar 5.8 Peringatan Delete Masalah